# 【利用者用】シンポジウム・研究会操作マニュアル

## 【目次】

| 1. | シンポジウム申込みから原稿提出までの流れ・・                          | 2  |
|----|-------------------------------------------------|----|
| 2. | ログイン方法について                                      | 4  |
| З. | 新規ユーザの登録方法 ・・・・・・・・・・・・・・・・・・・・・・・・・・・・・・・・・・・・ | 5  |
| 4. | マイページTOP画面について ・・・・・・                           | 8  |
| 5. | シンポジウム・研究会申込み方法 ・・・・・                           | 10 |
| 6. | 原稿提出の方法・・・・・・・・・・・・・・・・・・・・・・・・・・・・・・・・・・・・     | 13 |
| 7. | 申込み後、及び原稿提出後の修正方法 ・・・                           | 15 |

## 1. シンポジウム申込みから原稿提出までの流れ

#### シンポジウム・研究会への申込みから原稿提出する流れは下図の通りです。

#### (1) 申込み~シンポジウム開催前に原稿提出する流れ

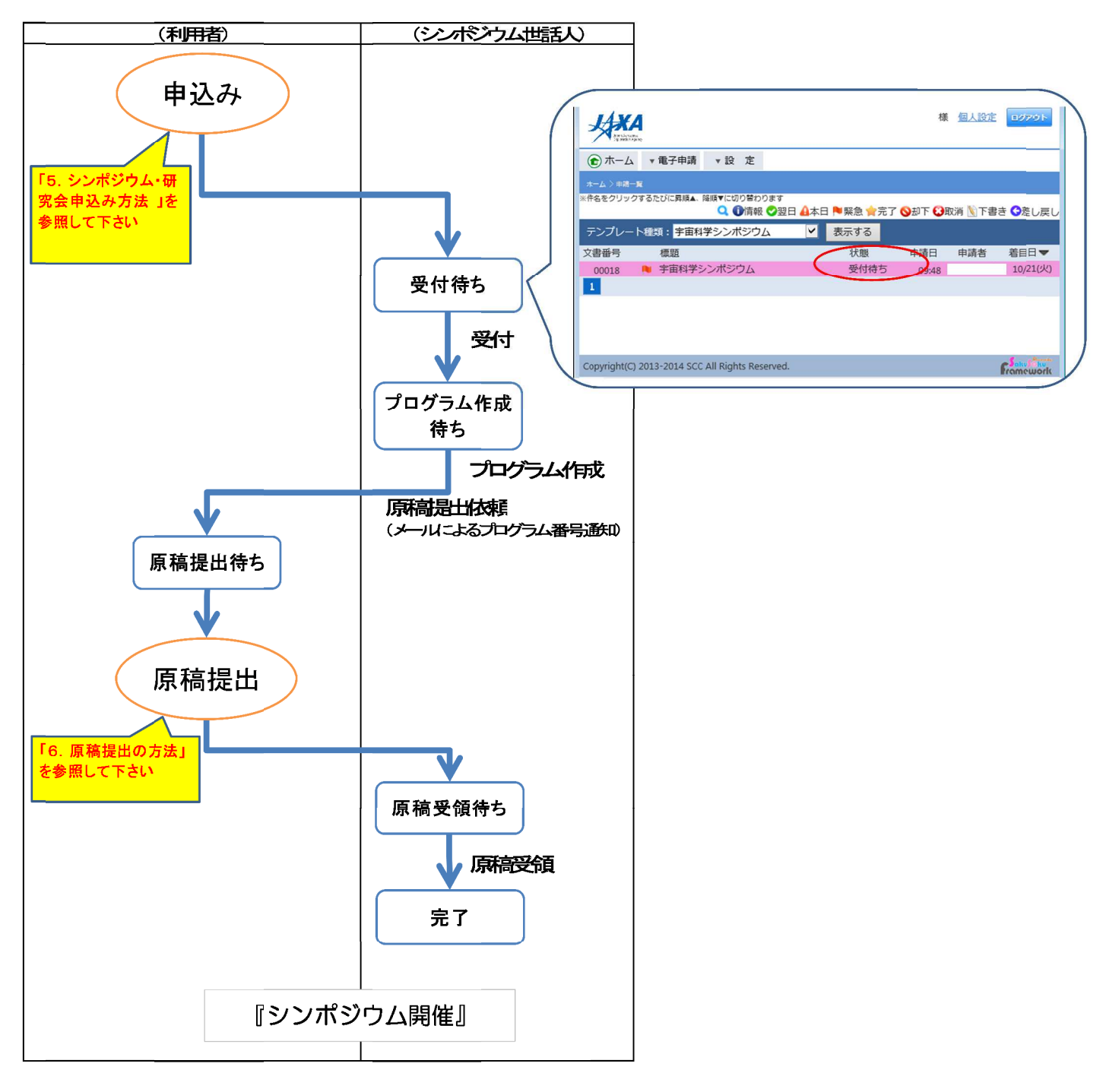

#### (2) 申込み~シンポジウム開催後に原稿提出する流れ

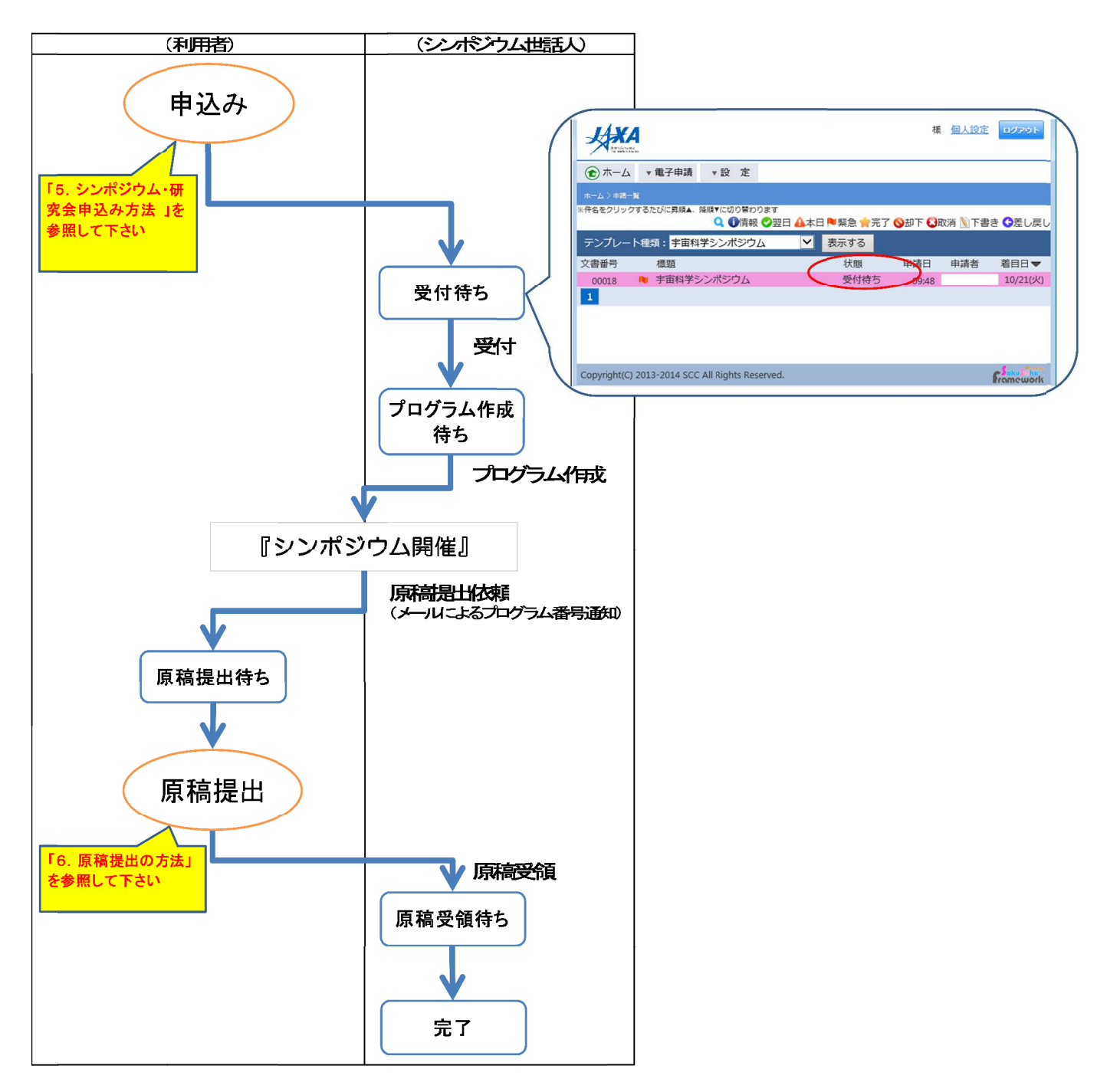

## 2. ログイン方法について

| L | JRL : | https://www.sset.jp/ISAS_sympo/ |
|---|-------|---------------------------------|
|   | JAXA  |                                 |
|   |       | ログイン                            |
|   |       |                                 |

| 1<br>ユーザロ<br>ノスワード<br>2<br>2<br>ユーザ酸組はこちら<br>ユーザ酸組はこちら<br>ユーザ酸組はこちら<br>ユーザのハスワートを扱わた方はごちら |                        |
|-------------------------------------------------------------------------------------------|------------------------|
| Copyright(C) 2013-2014 SCC All Rights Reserved.                                           | Sake La ku<br>ramework |
|                                                                                           | 100% -                 |

#### ① マイページへのログイン

ユーザIDとご自身で設定したパスワードを入力の上、ログインボタンをクリックして ください。

※システム研究員の方は、大学共同利用ポータルサイトのユーザ ID とパスワードでログイン できます。

#### ② ユーザ ID をお持ちでない方

ログインボタン下にある「ユーザ登録はこちら」をクリックし、ユーザ登録を実施してくだ さい。 ※登録方法は「3.新規ユーザ登録の方法」をご覧ください。

#### ③ ユーザ ID やパスワードが分からなくなった場合

ログインボタン下にある「ユーザ | D/パスワードを忘れた方はこちら」をクリックし、 説明書きに従ってユーザ | D、パスワードをご確認ください。 ※ユーザ | D:マイページの個人設定画面で設定したユーザ名です。 ※パスワード:初回ログイン案内メールで設定したパスワードです。 ※パスワードポリシーを以下のように設けております。 「英大文字、英小文字、数字、記号のうち3種類を使った8文字以上」

#### ログイン画面の「ユーザ登録はこちら」から新規ユーザの登録を行います。

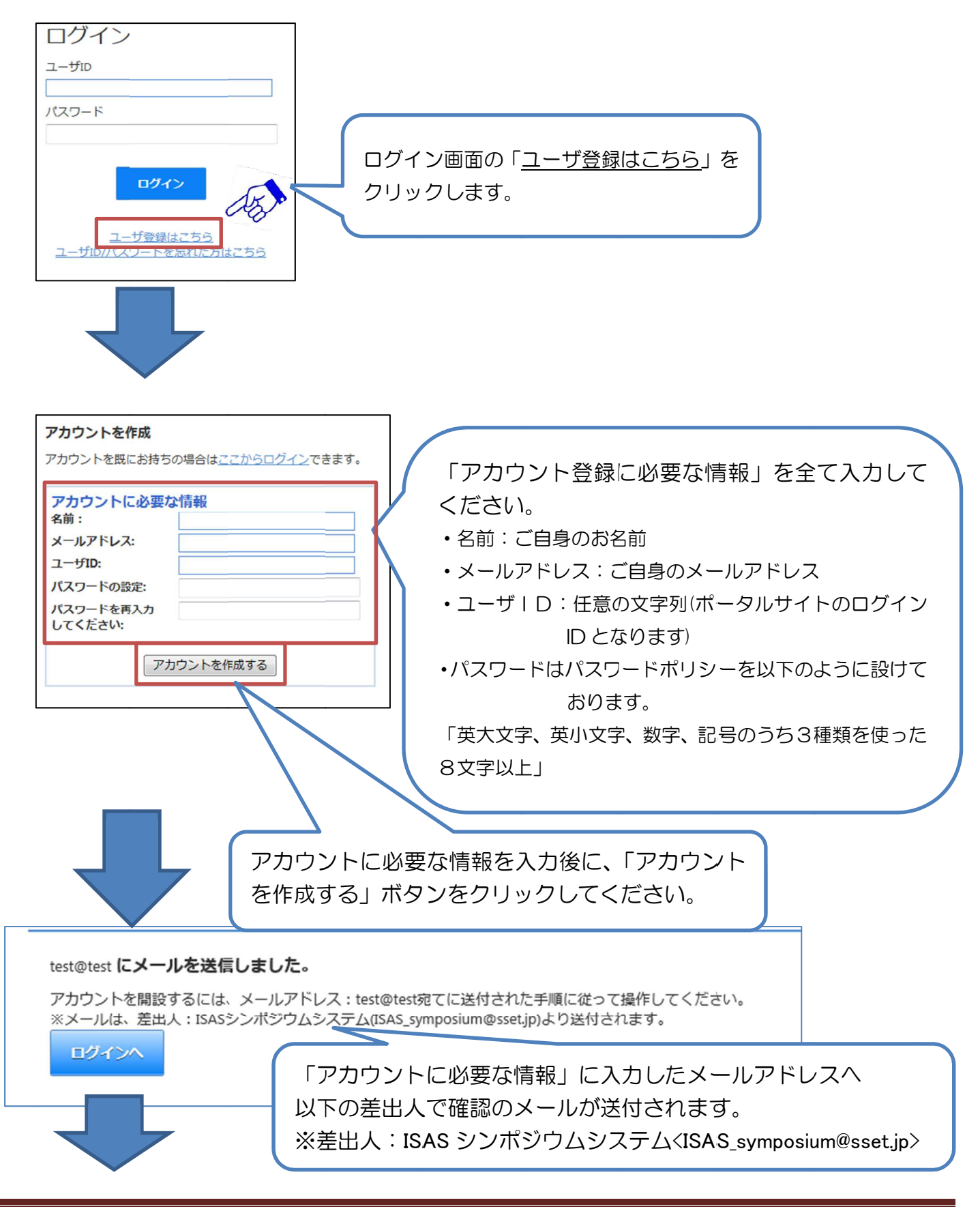

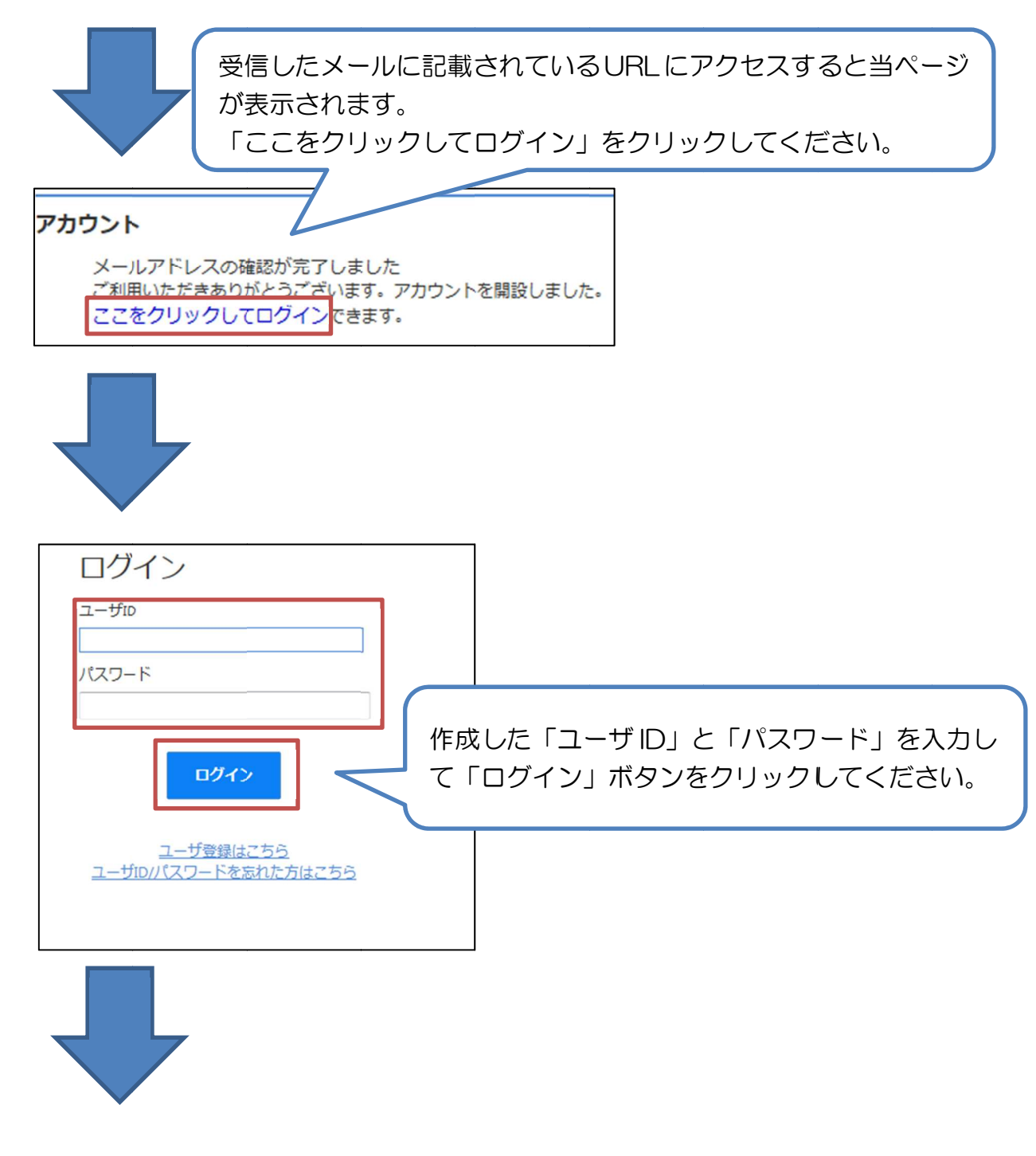

#### ログイン後に「所属情報」を更新します。

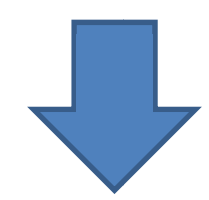

(次ページへ)

|                                                                                             | 様個人設定ログアウト                          |
|---------------------------------------------------------------------------------------------|-------------------------------------|
| (金) ホーム ▼電子申請 ▼設 定                                                                          |                                     |
| *-ム > ⑧ 個人設定                                                                                |                                     |
| お知らせ                                                                                        | イン後のマイページにめる「個人設定」もし                |
|                                                                                             | 、「設定」タフの「個人設定」を押下してく                |
| 11月初旬HP公開予定     振きを読む》                                                                      | 561.                                |
| 2014年10月 2日(木) 14:32 投稿 世話人 1                                                               | 場合は「大気球ンンボンリム(エフセル申込め)」から登録してくたさい。  |
|                                                                                             |                                     |
| 新着メッセージ ・一覧                                                                                 | 同意確認・リンク集                           |
| 2014年10月21日(火) 09:48 <u>宇宙科学シンポジウム</u>                                                      | ◆本シンボジウムの後刷り講演集は、JAXAリボジトリに登録し、インター |
|                                                                                             | 様 個人設定 ログアクト ヘ                      |
| 現在登録されている情報を表示しています。<br>※ユーザ名を変更するとログアウトします。新しいユーザ名で再度ログインしてください。<br>(*は必須項目です。必ず設定してください。) |                                     |
| ▼ユーザ基本情報                                                                                    |                                     |
| ユーザfD*: (半角英数字)                                                                             |                                     |
| 氏名・: (全角)                                                                                   |                                     |
| メールアドレス1*: ***********************************                                              |                                     |
| メールアトレス2 (勝帯):<br>メールアドレス3 (自宅):                                                            |                                     |
| 更新     キャンセル     「所属情報」       ださい。                                                          | 」を入力し「更新」 ボタンを押下してく                 |
| I'M'S TURE                                                                                  |                                     |
| ▼所属情報                                                                                       |                                     |
| 17/16/07/081 00人子八子院                                                                        |                                     |
| 更新 キャンセル                                                                                    |                                     |
| <u>このページの先頭へ</u>                                                                            | E Parts 1                           |
| Copyright(C) 2013-2014 SCC All Rights Reserved.                                             |                                     |

### 4. マイページTOP画面について

| *-4 >                                                                         |   | HILL L                                                                                                    |
|-------------------------------------------------------------------------------|---|----------------------------------------------------------------------------------------------------|
| シンボジウム登録について<br>の月の日までに登録をお願いします。 <u>いきを抜む</u> >><br>2014年4月25日(月)は1426回 世話人1 | 1 | <sup>田</sup> シンボジウム・研究会申込<br>画面から申込む場合は「大気球シンボジウム」をエクセルファイルで申込む場合<br>は「大気球シンボジウム(エクセル申込み)」から登録してください。<br>2                                                      |
| 新着メッセージ<br>2014年7月11日(金) 17:24 <u>テスト001</u><br>承認時ち 表示する                     | 3 | 同意確認<br>本シンボジウムの後期り講演集は、JAXAリボジトリに登録し、インターネット<br>上で公開することを原則としますので、ご了承ください。<br>JAXAリボジトリ <u>http://repository.tkscjaxa.jp/</u><br>注意事項等、詳細につきましては「こちら」をご確認ください。 |

#### 1 お知らせ表示エリア

シンポジウム世話人からのお知らせ情報が表示されるエリアです。

#### 2 申請フォームエリア

シンポジウム・研究会の申込みが行えるエリアです。 ※詳細は「5.シンポジウム・研究会申込み方法」をご覧ください。

#### ③ 新着メッセージエリア

シンポジウム世話人から原稿提出依頼時に表示されます。

#### ④ 同意確認エリア

シンポジウム講演資料を提出する時の注意事項等が確認できます。

#### **⑤ メニューエリア**

下記の操作が行えるエリアです。

- 「ホーム」 ・・・マイページTOP画面を表示します。
- 「電子申請」…下記3つの操作が行えます。

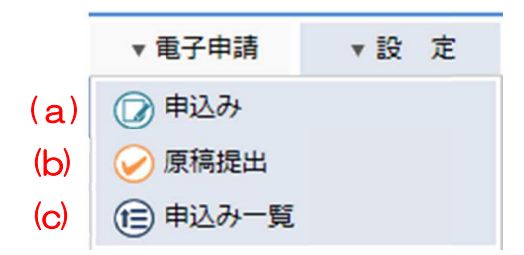

- (a)「申込み」では、シンポジウム・研究会の申込みが行えます。 ※詳細は「5.シンポジウム・研究会申込み方法」をご覧ください。
- (b)「原稿提出」では、シンポジウム・研究会の原稿提出が行えます。 ※詳細は「6. 原稿提出の方法」をご覧ください。

(c)「申込み一覧」では、申請の履歴や申請の承認状況が確認できます。

「設定」 …マイページのパスワード変更が行えます。

#### ⑥ 個人設定

「⑤メニューエリア」の「設定」と同じ画面が表示されます。

#### ⑦ ログアウト

マイページからログアウトします。

#### マイページTOP画面にある申請フォームエリアの「シンポジウム・研究会申込」 から申込みを行います。

※講演毎に申込みが必要です。(例:2講演の場合は2回申込み)

(1) 画面からの申込み

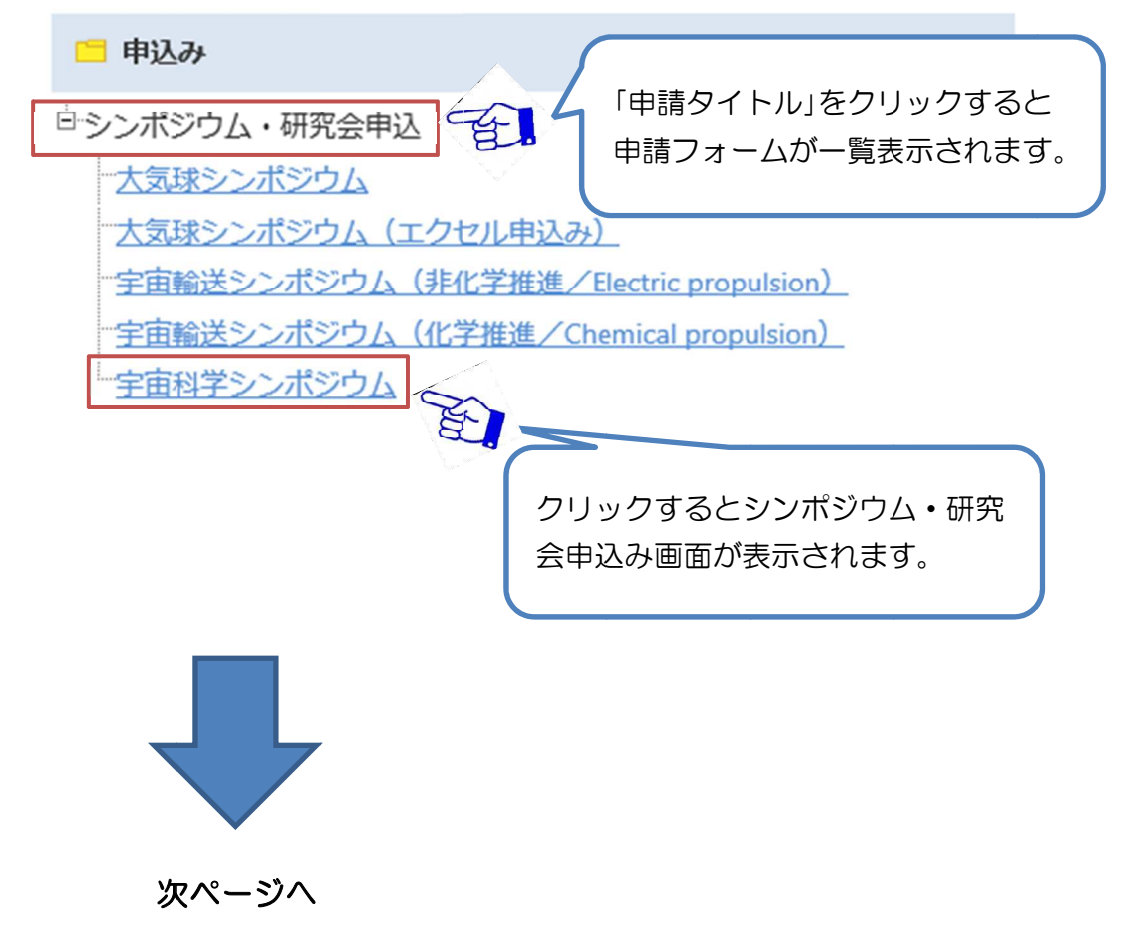

| 宇宙科学シンオ                                                                                                    | ジウム                                                                                                    |                                                   |
|----------------------------------------------------------------------------------------------------|----------------------------------------------------------------------------------------------------|---------------------------------------------------|
|                                                                                                    | 入力                                                                                                    | 確認 完了                                             |
|                                                                                                    | 1                                                                                                    | 2                                                 |
| ・集録原稿はJA<br>※印の項目は必                                                                                                    | XAリポジトリにて公開いたします。<br>須入力項目です。                                                                                          | 必要事項を入力いただき「申請する」ボタンを押してください。                     |
| 講演情報<br>開催日                                                                                                    | 平成27年1月6日(火)~7日(水)                                                                                                    | * 確認画面が表示されますので、入力内容を                             |
| 希望講通分野<br>(大分類)※                                                                                                    | <ul> <li>1.現在活躍中及びご、「肉料学</li> <li>2.開発中および検討・・・・・・・・・・・・・・・・・・・・・・・・・・・・・・・・・・・・</li></ul>                             | ください。 ↓ 「○○を登録しました。」と表示されれば                       |
| <ul> <li>講演形式</li> <li>         ・ □頭発表希望         <ul> <li>ポスター発表希望</li> <li>・ □原発表は希望に添えない場合があります</li> <li>・ 複数発表される方は発表毎に申請してくだ</li> </ul> </li> </ul> | 「OOを豆螺ひなひた。」と衣がされれ<br>登録完了です。                                                                                          |                                                   |
| 演題                                                                                                    |                                                                                                    |                                                   |
| Title%                                                                                                    | テストタイトル                                                                                                    |                                                   |
| Title(English)<br>※                                                                                                    | TEST TITLE                                                                                                    |                                                   |
| Abstract ※                                                                                                    | テストタイトルのアブストラクト                                                                                                    | <ul><li>↓</li></ul>                               |
|                                                                                                    | 1000字以内でお書きください。                                                                                                    |                                                   |
| 著者情報<br>著者人数<br>【講演代表者】<br>01姓名(和文)<br>所属機関                                                                                                    | <ul> <li>○ 1~10人 ○ 11~20人 ◎ 21~</li> <li>(※講演代表者は全ての項目にご記入下さい)</li> <li>姓 宇宙 名 太郎</li> <li>○○大学大学院○○研究科○○専攻</li> </ul> | 3 0人<br>(例:00大学大学院00研究科00専攻)                      |
| 所属機関(略<br>姓名(英文)<br>所属機関(英                                                                                                    | 称) O大工 (例:O大工)<br>Family name/First name Uchu<br>文)/Affiliation Graduate School of Marumaru F                          | Taro<br>aculty of Marumaru University of Marumaru |
|                                                                                                    | 著者は※の項目にご記入下さい)<br>※姓 宇宙 タ 花子                                                                                          |                                                   |
| 【共著者】(共<br>02 姓名(和文)<br>所属機関※<br>所属機関(略                                                                                                    | ○○大学大学院○○研究科○○専攻           郤ň)         ○大工           (例:○大工)                                                           | (例:00大学大学院00研究科00専攻)                              |

(次ページへ)

#### (前ページより)

| 30 姓名(和文)            | ※姓名                                                                                                    |                |
|----------------------|----------------------------------------------------------------------------------------------------|----------------|
| 所属機関※                | (例:00大学大学院00研究科00専攻)                                                                                                    |                |
| 所属機関(                | 各称) (例:O大工)                                                                                                    |                |
| 姓名(英文)               | Family name/First name※                                                                                                    |                |
| 所属機関(                | 英文)/Affiliation                                                                                                    |                |
| 著者情報                 | 著者が3 0 名以上の場合は下記の例に従って枠内に入力ください。<br>(例 31:宇宙 太郎/〇〇大学大学院〇〇研究科〇〇専攻/〇大〇研/Uchu, Taro/Graduate School of 〇〇, Faculty of<br>〇〇, University of 〇〇) |                |
|                      | ^                                                                                                    |                |
|                      |                                                                                                    |                |
|                      | · · · · · · · · · · · · · · · · · · ·                                                                                                    |                |
| 登壇者                  | 02 ■ 講演代表者以外の方が登壇される場合は番号を選択して下さい。                                                                                                    |                |
| 懇親会参加                |                                                                                                    |                |
| 懇親会参加※               | 参加する V                                                                                                    |                |
|                      | 確認画面へ ー時保存 キャンセル                                                                                                    |                |
|                      |                                                                                                    |                |
| (C) 2013-2014 SCC AI | Rights Reserved.                                                                                                    | aku <b>k</b> i |

## 6. 原稿提出の方法

#### メニューエリアの「電子申請」→「原稿提出」から原稿の提出を行います。

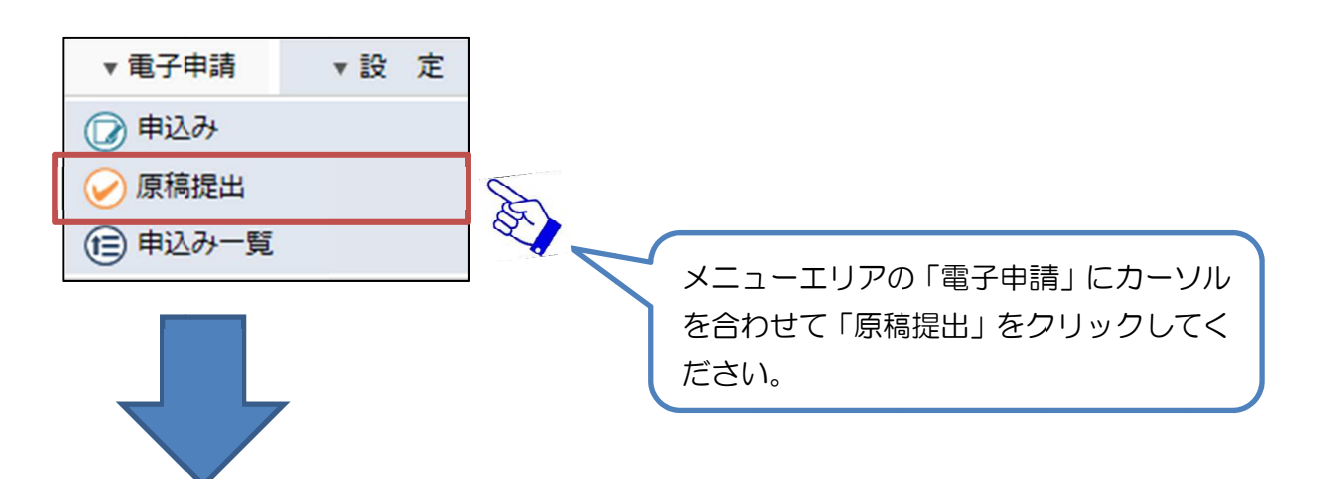

| ★ ホーム ▼ 電子申請 ▼ 設 定           |                                                              |
|------------------------------|--------------------------------------------------------------|
| ホーム >承認する                    |                                                              |
|                              | <ul> <li></li></ul>                                          |
| ※件名をクリックするたびに昇順▲、降順▼に切り替わります | 🔍 🗊情報 🛇翌日 🔬本日 🍋 緊急 🌪 完了 📎却下 🕄 取消 📡 下書き 🛇 差し戻し                |
| テンプレート種類:宇宙科学シンボジウム          | ✓ 表示する                                                       |
| 文書番号 標題                      | 状態 申請日 申請者 着目日▼                                              |
| 00018 🔋 宇宙科学シンポジウム           | 原稿待ち 09:48 原ユーザ 10/21(火)                                     |
| 1                            |                                                              |
|                              | シンポジウム世話人より原稿提出依頼された一覧が<br>表示されます。<br>原稿を提出する申込みをクリックしてください。 |

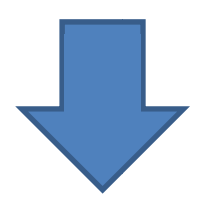

| ■宙科学シンポ                               | ジウム                                                                                           |                                                                                |
|---------------------------------------|-----------------------------------------------------------------------------------------------|--------------------------------------------------------------------------------|
| 😋 戻る ( 再                              | 利用する                                                                                          | 「原稿提出画面について」                                                                   |
|                                       |                                                                                               | 申込み内容の下方にある <b>く確認事項&gt;</b> の記載内                                              |
|                                       |                                                                                               | 容を確認の上、同意確認をチェックしてくださ                                                          |
| ・集録原稿はJA                              | XAリポジトリにて公開いたします。<br>須入力項目です                                                                  | い。また、ご自身のプログラム番号も入力して                                                          |
|                                       | 泉八刀県日です。                                                                                      | ください                                                                           |
| 講)東「育教<br>関催日                         | 平成27年1日6日(火)~7日(2                                                                             |                                                                                |
| 希望講演分野                                |                                                                                               |                                                                                |
| (大分類)※                                | <ul> <li>● 1. 現任// 通中及びとれなどの手(</li> <li>● 2 開発由お上び拾討由の利学ミン</li> </ul>                         |                                                                                |
|                                       | <ul> <li>2. 開光中的なび候前中の科子ン:</li> <li>3. 宇宙科学を支えるテクノロジー</li> </ul>                              | (PDFノァイル)を選択してくたさい。                                                            |
|                                       | <ul> <li>○ 4. 企画セッション(招待講演)</li> </ul>                                                        | $\downarrow$                                                                   |
| 希望講演分野1                               | 「1.現在活躍中及びこれまでの宇宙                                                                             | 「確認画面へ」ボタンをクリックしてください。                                                         |
| (小分類)                                 | あけぼの                                                                                          | $\downarrow$                                                                   |
|                                       | 「その他のミッション」の場合、以下(                                                                            | 確認画面が表示されますので、内容をご確認の                                                          |
| 講ば形式                                  |                                                                                               | 上、「対応済みにする」ボタンを押してください。                                                        |
|                                       | (                                                                                             | Ų                                                                              |
|                                       | )                                                                                             | 「対応済みにしました。」と表示されれば、原                                                          |
|                                       |                                                                                               | 稿提出完了です                                                                        |
| 俊刷り再演算                                | 『のJAXAリホントリでの公開に                                                                              |                                                                                |
| 後刷り講演集は」<br>公開にあたり同覧                  | AXAリポジトリにて公開するものとします。<br>意確認が必須です。 <u>[JAXAリポジトリ]</u>                                         | 2                                                                              |
| <確認事項><br>シンポジウムの<br>インターネッ<br>インターネッ | の後刷り講演集のために提出したデータを、<br>ト上で公開することに著者全員が同意する。<br>ト上で公開する上で必要となる、複製権*1及<br>主賞事頂等。詳細については「説明」をご確 | JAXAが電子化し、JAXAリポジトリに登録し、<br>び公衆送信権(送信可能化権を含む)*2の行使をJAXAに委託する。<br>認ください。「説明odf」 |
| 同意確認                                  |                                                                                               |                                                                                |
| 『著作権法より<br>*1(複製権)<br>第二十一条           | 抜粋』<br>著作権は、その著作物を複製する権利を専                                                                    | 泊する。                                                                           |
| *2(公衆送信林<br>第二十三条                     | 崔等)<br>著作権は、その著作物について、公衆送信                                                                    | ( 自動公衆送信の場合にあっては、送信可能化を含む。) を行う                                                |
|                                       | 権利を専有する。                                                                                      |                                                                                |
| プロガラル悉旦                               | 2. 看作物は、公來送信されるその者作物                                                                          | 2で又信表直で用いて公に伝達9る権利を等有9る。                                                       |
| ンロンJA曲ち<br>※                          | (キ角央数) フロクラム                                                                                  | A番号刀、小明は場合はPDFJP1ルを参照くたさい。                                                     |
| Let 1                                 |                                                                                               |                                                                                |
| 京稿添付(PDF)                             |                                                                                               |                                                                                |
|                                       | <u>いここで、「推動画典(N) 行代してたでい。</u><br>ま足方                                                          |                                                                                |
|                                       | JIKIT                                                                                         |                                                                                |

# シンポジウムへの申込み後、または、原稿を提出した後に修正や変更が必要となった場合の流れを以下に記述します。

(1) 申込み内容を修正する場合

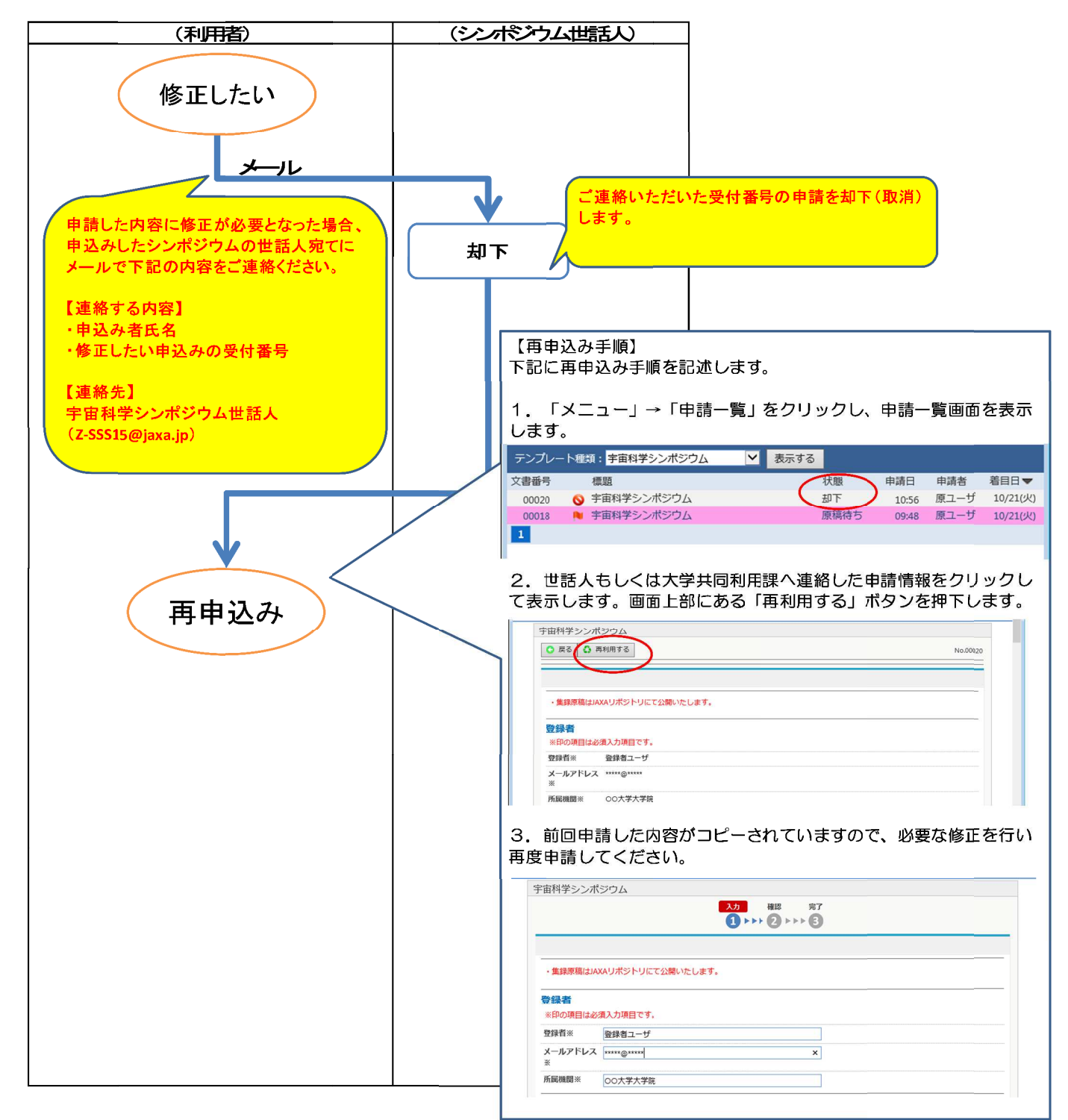

(2) 提出した原稿を変更する場合

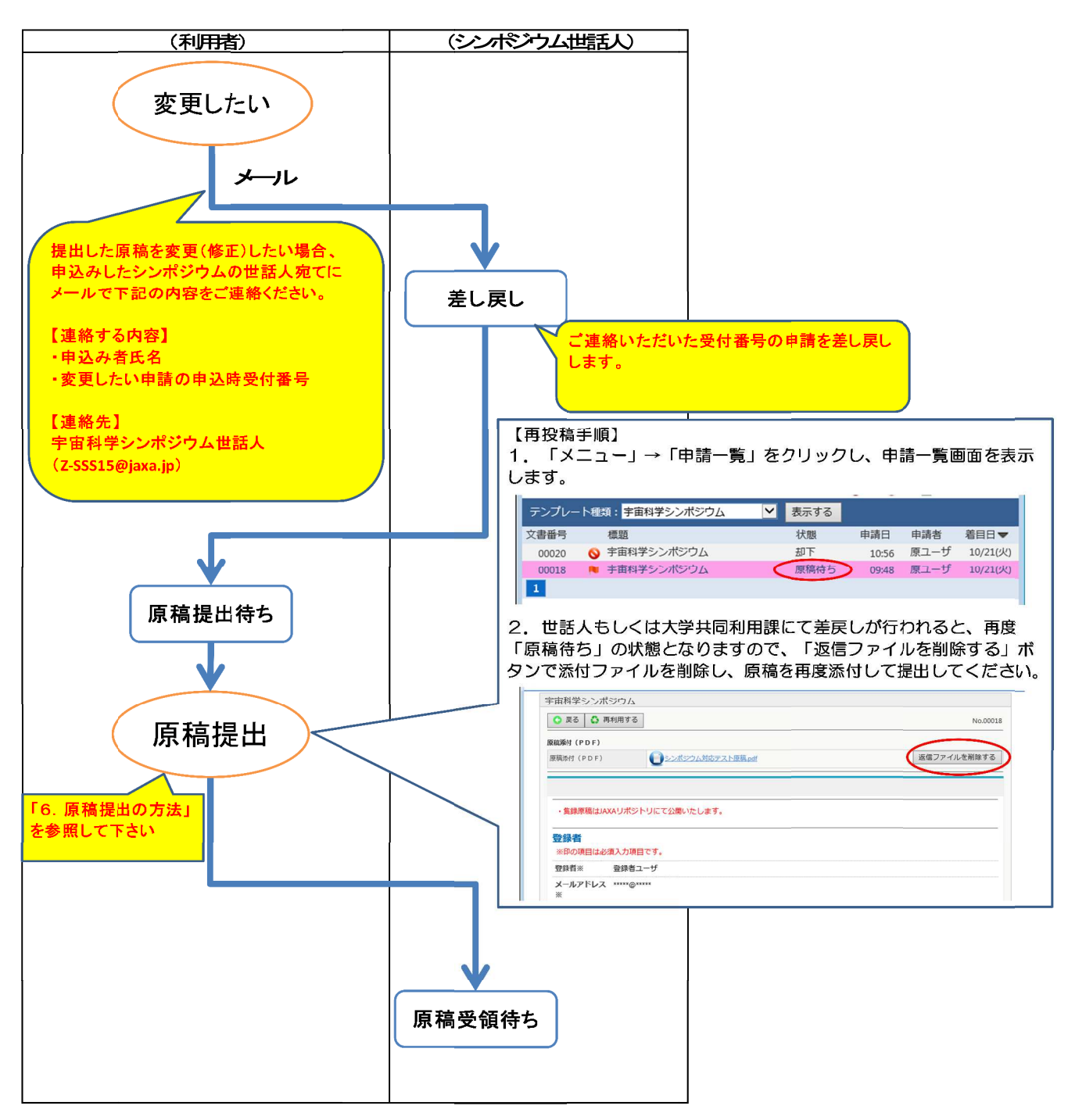

以上